# DayliteDocs 1 for Daylite

# Table of Contents

| General                            | 3  |
|------------------------------------|----|
| DayliteDocs 1 for Daylite          | 4  |
| Setup                              | 5  |
| Installation                       | 6  |
| Licensing                          | 8  |
| Usage                              | 13 |
| Global View                        | 14 |
| DayliteDocsTab                     | 26 |
| Import Documents With Docs2Daylite | 28 |
| Miscellaneous                      |    |
| Removing the Plug-In               | 34 |

# General

# DayliteDocs 1 for Daylite

## About DayliteDocs

DayliteDocs provides you with full access to the documents linked with or stored within your Daylite database. Use the standard features built in to Daylite to add documents to your database or use the companion app Docs2Daylite to import documents including their textual content.

DayliteDocs allows you to search and filter both your entire database at once or just selected people, companies, projects and opportunities for linked files and documents. Results can be previewed right in Daylite or opened and edited in the associated app installed on your Mac (e.g. a Word document can be opened and edited in Microsoft Word).

The comparison feature enables you to compare two documents to find and review changes. Subsequent indexing of PDF files available in your Daylite database makes it possible to even search the textual content of those files (the PDF document's text needs to be highlightable and copiable).

#### Features

DayliteDocs provides the following features:

- Import files by dragging & dropping PDF onto Docs2Daylite and make textual content searchable (requires text to be highlightable and copiable)
- List all files and documents existing in your Daylite database in one spot
- Use a wide range of search and filter functions to find files
- Preview found documents directly in Daylite
- Open a selected document in an installed app of your choice (e.g. Pages document in Pages)
- Use the comparison feature for selected file formats to find an review changes
- Make existing PDF files subsequently full text searchable (requires text to be highlightable and copiable)

### System Requirements

Operating system: OS X 10.8 or newer

Daylite version: 5 or newer

# Setup

# Installation

1. DayliteDocs requires Daylite 5.x or newer. To check your Daylite version, go to the Daylite menu and select **About Daylite**.

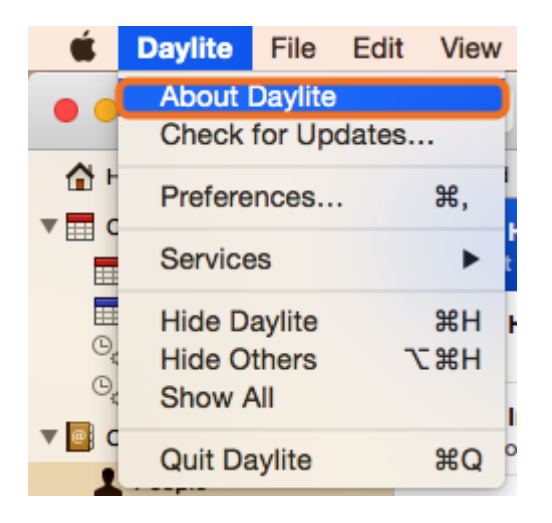

2. DayliteDocs requires at least OS X 10.8. To check your OS X version, go to the **Apple** menu and select **About this Mac.**.

| Ś              | ScreenSteps               | File  | Edit | Docu |
|----------------|---------------------------|-------|------|------|
| At             | oout This Mac             |       |      |      |
| Sy<br>Ap       | vstem Preference          | es    |      | 19   |
| Re             | ecent Items               |       |      | •    |
| Fo             | orce Quit Screen          | Steps | 飞仓   | #৩   |
| SI<br>Re<br>Sh | eep<br>estart<br>nut Down |       |      |      |
| Lo             | g Out Daniel Na           | uerz  | Û    | жQ , |

- 3. Download DayliteDocs. Double-click DayliteDocs for Daylite.dmg
- 4. Double-click DayliteDocs.daylite-plugin.
- 5. Click Install
- 6. To finalize the installation click Restart Daylite

After the installation DayliteDocs can be used for 14 days free of charge. If you would like to use it after these 14 days, please proceed to chapter <u>Licensing</u>.

**Please note**: To import PDF files DayliteDocs requires the companion app **Docs2Daylite**. You will find this companion in your **Applications** folder and an alias on your desktop.

# Licensing

After the installation it is possible to test DayliteDocs free of charge during a 14 day trial period. If you woud like to continue using the plug-in, you need to purchase a license. In order to purchase DayliteDocs, please follow these steps (given the plugin is already installed):

### In-App Purchase / Subscription

- 1. Start Daylite
- 2. In the Daylite menu select Plugins --> DayliteDocs --> Preferences...

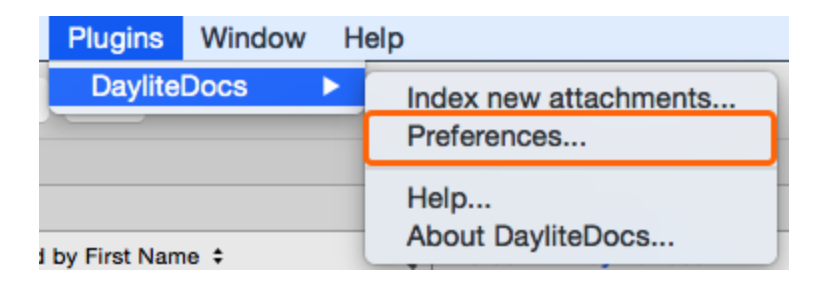

3. Select the License tab and click Purchase DayliteDocs

|                                          | Docs2Daylite                                          | Indexing                             | License        |              |
|------------------------------------------|-------------------------------------------------------|--------------------------------------|----------------|--------------|
|                                          | License                                               | e - Trial peri                       | bd             |              |
| Ouring the Daylit                        | teDocs 14 day tria                                    | al period you                        | ı can use Dayl | teDocs free  |
| f charge to full                         | extend                                                |                                      | -              |              |
| The trial period e                       | ends 28.07.2015.                                      |                                      |                |              |
|                                          |                                                       |                                      |                |              |
| After the end of t                       | the trial period yo                                   | ou will have t                       | o purchase Da  | yliteDocs in |
| After the end of to continue             | the trial period yo<br>e using the plugin             | ou will have t                       | o purchase Da  | yliteDocs in |
| After the end of to<br>order to continue | the trial period yo<br>e using the plugin<br>Purchase | ou will have t<br>i.<br>e DayliteDoo | o purchase Da  | yliteDocs in |
| After the end of to<br>order to continue | the trial period yo<br>e using the plugin<br>Purchase | ou will have t<br>i.<br>e DayliteDoc | o purchase Da  | yliteDocs in |

4. Select whether you would like to subscribe to DayliteDocs as a monthly service or to purchase it at a single payment.

|                                    | Docs2Daylite                                                                   | Indexing                                            | License                                                                                 |
|------------------------------------|--------------------------------------------------------------------------------|-----------------------------------------------------|-----------------------------------------------------------------------------------------|
|                                    |                                                                                | License                                             |                                                                                         |
| Purchase Da                        | yliteDocs                                                                      |                                                     |                                                                                         |
| 🗿 at a mo                          | nthly all-inclusive                                                            | rate                                                |                                                                                         |
| Subscrib<br>DayliteDe<br>DayliteDe | e to DayliteDocs at \$9.<br>ccs including all future<br>ccs service may be can | 90 per Daylite<br>updates and a<br>ncelled on mon   | user per month you'll get<br>dditional reports. The<br>thly basis.                      |
| 🔵 at a sin                         | gle payment                                                                    |                                                     |                                                                                         |
| Purchase<br>Updates<br>additiona   | DayliteDocs at a singl<br>required due to major I<br>I reports are not includ  | e payment of \$<br>Mac OS X or D<br>led, but may be | 129.00 per Daylite user.<br>aylite updates as well as future<br>e purchased separately. |
| earn more ab<br>It a monthly al    | out the difference betw<br>-inclusive fee                                      | een the single                                      | payment and the Subscription                                                            |
|                                    |                                                                                |                                                     | Back Next                                                                               |
|                                    |                                                                                |                                                     | Close                                                                                   |

## **DayliteDocs Subscription**

If you would like to subscribe to the DayliteDocs please do the following:

1. Click the **at a monthly all-inclusive rate** radio button and then **Next** 

|                                 | Docs2Daylite                                                                           | Indexing                                          | License                                                                                   |
|---------------------------------|----------------------------------------------------------------------------------------|---------------------------------------------------|-------------------------------------------------------------------------------------------|
|                                 | I                                                                                      | License                                           |                                                                                           |
| Purchase D                      | ayliteDocs                                                                             |                                                   |                                                                                           |
| oat a m                         | onthly all-inclusive                                                                   | rate                                              |                                                                                           |
| Subscri<br>Daylite[<br>Daylite[ | be to DayliteDocs at \$9.<br>Docs including all future<br>Docs service may be can      | 90 per Daylite<br>updates and a<br>celled on mon  | user per month you'll get<br>Idditional reports. The<br>Ithly basis.                      |
| 🔵 at a si                       | ngle payment                                                                           |                                                   |                                                                                           |
| Purchas<br>Updates<br>additior  | se DayliteDocs at a single<br>s required due to major M<br>nal reports are not include | e payment of \$<br>Mac OS X or D<br>ed, but may b | \$129.00 per Daylite user.<br>laylite updates as well as futur<br>e purchased separately. |
| earn more a<br>t a monthly :    | bout the difference betw<br>all-inclusive fee                                          | een the single                                    | payment and the Subscription                                                              |
|                                 |                                                                                        |                                                   | Back Next                                                                                 |
|                                 |                                                                                        |                                                   | Close                                                                                     |
|                                 |                                                                                        |                                                   |                                                                                           |

2. Accept the license agreement, enter the desired number of licenses and click Next.

| Do                 | cs2Daylite       | Indexing      | License          |               |
|--------------------|------------------|---------------|------------------|---------------|
|                    | I                | License       |                  |               |
| l have 5 active u  | sers in mv da    | atabase       |                  |               |
| I want 5 lice      | enses for Day    | liteDocs      |                  |               |
| The subscription m | ay be updated    | any time and  | will be in effec | t immediately |
| With the subsc     | ription of Dayli | teDocs you ac | cept our licens  | se agreement  |
|                    |                  |               | Back             | Novt          |
|                    |                  |               | Dack             | Next          |
|                    |                  |               |                  | Close         |
|                    |                  |               |                  |               |

After completing all steps you'll see a summary of your subscription.

3. To finalize your subscription click **Manage User Assignments** to assign the licenses to Daylite users

| License - Subscription<br>Status: active<br>User Limit 5<br>Expiration date: -<br>Monthly Cost: 49,50 \$<br>Actions<br>Manage User Assignments<br>Update subscription | Docs2Daylite        | Indexing        | License     |
|----------------------------------------------------------------------------------------------------|---------------------|-----------------|-------------|
| Status: active<br>User Limit 5<br>Expiration date: -<br>Monthly Cost: 49,50 \$<br>Actions<br>Manage User Assignments<br>Update subscription                           | License             | - Subscript     | ion         |
| User Limit 5<br>Expiration date: -<br>Monthly Cost: 49,50 \$<br>Actions<br>Manage User Assignments<br>Update subscription                                             | Status:             | active          |             |
| Expiration date: -<br>Monthly Cost: 49,50 \$<br>Actions<br>Manage User Assignments<br>Update subscription                                                             | User Limit          | 5               |             |
| Monthly Cost: 49,50 \$ Actions Manage User Assignments Update subscription                                                                                            | Expiration date:    | -               |             |
| Actions<br>Manage User Assignments<br>Update subscription                                                                                                    | Monthly Cost:       | 49,50 \$        |             |
| Manage User Assignments<br>Update subscription                                                                                                    |                     | Actions         |             |
| Update subscription                                                                                                    | Manage              | User Assignme   | ents        |
|                                                                                                    | Updat               | te subscription | 1           |
| Cancel subscription / Update payment method                                                                                                    | Cancel subscription | n / Update pay  | ment method |
|                                                                                                    |                     |                 |             |
|                                                                                                    |                     |                 | Clos        |

## Purchase DayliteDocs

If you would like to purchase DayliteDocs, please do the following:

1. Click the at a single payment radio button and then Next

|                                             | Docs2Daylite                                                                                                    | Indexing                                          | License                                                                               |      |
|---------------------------------------------|----------------------------------------------------------------------------------------------------|---------------------------------------------------|---------------------------------------------------------------------------------------|------|
|                                             | l                                                                                                    | License                                           |                                                                                       |      |
| Purchase Dayli                              | teDocs                                                                                                    |                                                   |                                                                                       |      |
| 🔘 at a mont                                 | hly all-inclusive                                                                                                    | rate                                              |                                                                                       |      |
| Subscribe t<br>DayliteDocs<br>DayliteDocs   | o DayliteDocs at \$9.9<br>including all future i<br>service may be can                                                                                                    | 90 per Daylite<br>updates and a<br>celled on mon  | user per month you'll get<br>idditional reports. The<br>ithly basis.                  |      |
| o at a single                               | e payment                                                                                                    |                                                   |                                                                                       |      |
| Purchase Da<br>Updates rec<br>additional re | ayliteDocs at a single<br>juired due to major M<br>eports are not include                                                                                                    | e payment of \$<br>Mac OS X or D<br>ed, but may b | \$129.00 per Daylite user.<br>aylite updates as well as fu<br>e purchased separately. | ture |
| Learn more about<br>at a monthly all-ir     | the difference between the difference between | een the single                                    | payment and the Subscrip                                                              | tion |
|                                             |                                                                                                    |                                                   | Back                                                                                  | xt   |
|                                             |                                                                                                    |                                                   |                                                                                       |      |

2. Accept the license agreement, enter the desired number of licenses and click Next

| Docs2Daylite                   | Indexing      | License         |              |
|--------------------------------|---------------|-----------------|--------------|
| L                              | License       |                 |              |
| I have 5 active users in my da | atabase       |                 |              |
| I want 5 licenses for Day      | /liteDocs     |                 |              |
| With the subseriation of Dauli |               | eant aur liann  | a arcomot    |
| with the subscription of Dayin | tebocs you ac | cept our licens | se agreement |
|                                |               | Back            | Next         |
|                                |               |                 | Close        |
|                                |               |                 |              |

After completing all steps you'll see a summary of your subscription.

3. To finalize your subscription click Manage User Assignments to assign the licenses to Daylite users

| Docs2Daylite     | Indexing         | License |
|------------------|------------------|---------|
| License -        | License over     | rview   |
| Licensed users 5 |                  |         |
|                  | Actions          |         |
| Buy more         | re user licenses | 3       |
| Assign li        | censes to user   | s       |
|                  |                  |         |
|                  |                  | Close   |

# Usage

## **Global View**

The DayliteDocs' global view provides an overview of all your files documents and file references in Daylite. I is possible to:

Â

- Search files
- Filter files
- Review linked (parent) objects
- Preview files
- Open files with available apps on your Mac
- Use the comparison feature built-in to Microsoft Word to compare Word documents (requires Microsoft Office for Mac 2008 or newer)

**Please note:** in Daylite all files are always linked to a parent object. E.g. a PDF file is attached to an email, the folder reference is linked to a project and a contract document is linke to a company.

## Navigation

The following describes how to navigate within DayliteDocs' global view.

#### Location of The Global View Icon

(1) In Daylite 5 the global view can be accessed by clicking the **DayliteDocs** icon in the lower part of the left sidebar

|                   | DayliteDocs                     | ×                            |             | Dayli  | teDocs           |                | Da                             | yliteDocs          |  |
|-------------------|---------------------------------|------------------------------|-------------|--------|------------------|----------------|--------------------------------|--------------------|--|
| ☆ Home Calendar   |                                 | Q Search                     |             |        | Search criteria  | ü, Auftraggeb  | er: Versandanschrift: Alf Fiup | opert              |  |
| Contacts          | Filter +                        |                              |             |        |                  | category       | Protokoll                      |                    |  |
| Objectives        | Name                            |                              | Linked Exte | ension | Storage Creati   | keywords       | Docs2Daylite                   |                    |  |
| ► 🖌 Tasks         | CRM auf dem Mac.pdf             |                              | Note        | pdf    | 😂 Inter 13.07.15 | mes            | David Stein                    | nardwareversand.de |  |
| 🕨 🔍 Notes & Email | CalendarPublisher für Daylite.  | pdf                          | 🃗 Com 뿣     | pdf    | 😂 Inter 09.07.15 | content        |                                |                    |  |
| Forms             | David Stein.vcf                 |                              | Note 🛄      | vcf    | Local 13.07.15   |                |                                |                    |  |
| Groups            | Daylite - CRM für OS X & iOS.   | docx                         | 🔇 Opp 🛅     | docx   | Sinter 09.07.15  |                |                                |                    |  |
| Reports           | Daylite Academy von iOSXper     | t.pages                      | 6 Opp 🤊     | pages  | 안 Inter 09.07.15 |                |                                |                    |  |
| Dayinebocs        | Daylite Benutzerhandbuch - D    | aylite Mail Assistant - iO   | 🃗 Com       | pdf    | 😂 Inter 09.07.15 |                |                                |                    |  |
|                   | Daylite Handout V1 - iOSXper    | t.docx                       | 🍸 Project 🚺 | docx   | 😂 Inter 09.07.15 |                |                                |                    |  |
|                   | Daylite Handout V2 - iOSXper    | t.docx                       | 👔 Project 🛅 | docx   | 😂 Inter 09.07.15 | Edit           | 0                              |                    |  |
|                   | Daylite Offline Verfügbarkeit - | iOSXpert.pages               | 🕗 App 🤊     | pages  | 😂 Inter 09.07.15 |                | 0                              |                    |  |
|                   | Daylite Reports & Auswertung    | en - iOSXpert.pages          | 🕗 App 🤊     | pages  | Local 09.07.15   | DO             | David Stein                    |                    |  |
|                   | Daylite Server Admin - iOSXp    | art.pdf                      | 🗖 Note   📜  | pdf    | 😂 Inter 10.07.15 | DS             | D & W Kommunikationsagentu     | r                  |  |
|                   | DayliteMessages für Daylite.p   | df                           | 👤 People    | pdf    | 😂 Inter 09.07.15 | Arbei          | it +49 30 52000811             |                    |  |
|                   | Der Daylite MailChimpConnecto   | or von iOSXpert ist da.pages | 🕗 App 🍸     | pages  | 안 Inter 09.07.15 | Fax Arbei      | it +49 30 52000813             |                    |  |
|                   | FoneConnector für Daylite.pdf   |                              | 👤 People 📆  | pdf    | 😂 Inter 09.07.15 | ca             | II 🖂 FaceTime 🛯 💪 Audio        |                    |  |
|                   | GeoFind für Daylite.pdf         |                              | 👤 People    | pdf    | 😂 Inter 09.07.15 | Arbei          | t David.Stein@example.com      |                    |  |
|                   | Lieferschein JACOB Elektronil   | k.pdf                        | 🗖 Note  📜   | pdf    | 😂 Inter 09.07.15 | Arbei          | it Karl-Marx-Str. 214          |                    |  |
|                   | Lieferschein JACOB Elektronil   | k.pdf                        | 🃗 Com       | pdf    | Local 10.07.15   |                | 12055 Berlin<br>Deutschland    |                    |  |
|                   | Lieferschein NTP Handels Gm     | bH.pdf                       | 🌆 Com       | pdf    | Local 10.07.15   |                |                                |                    |  |
|                   | Lieferschein NTP Handels Gm     | bH.pdf                       | 🗖 Note 🔫    | pdf    | Sinter 09.07.15  |                |                                |                    |  |
| +                 | MacRook Air Datenblatt - iOS    | Ynert odf                    | B Com       | ndf    | N Inter 09 07 15 | Open with Cont | tante u                        |                    |  |

#### Navigation Within DayliteDocs

The DayliteDocs view consists of the following areas:

- (1) Navigation bar with <u>search</u> and <u>filter</u> option as well as the corresponding settings
- (2) List of all files or those files meeting the currently applied search and filter criteria
- (3) <u>Detail view</u> of the selected file's parent object
- (4) <u>Preview</u> of the selected file(s) with the option to open or to <u>compare</u> two files
- (5) Footer with information about total amount of displayed or selected files

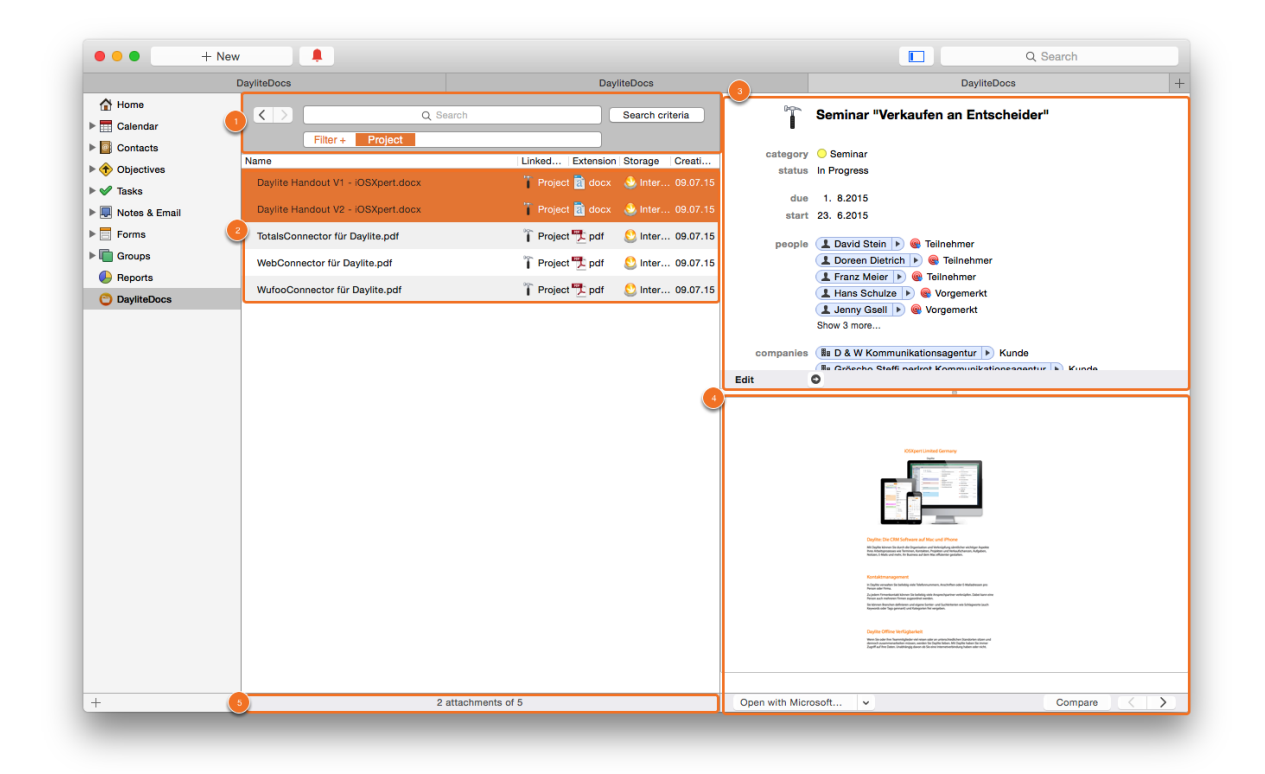

### Search for Files

By default DayliteDocs' global view shows all files and documents in your Daylite database in a list. If you are looking for a specific file you can use the search.

#### Search

Enter a search string into the search box (1). The Daylite database is then being searched for files and the linked parent objects.

Results are being displayed in a clearly laid out table, grouped by search criteria (2). Each group shows up to 4 items. If there are more then 4 results per group, you can review those files by clicking **xx more...** (3).

**Please note:** the search results depend on the selected search criteria. In general the file's or the parent object's name (or, depending on the type, the title or subject) is being searched. To perform a full text search of documents, please refer to chapter <u>Full Text Search</u> below.

The search also supports wildcards. Use "%" (any number of characters), " " [space] (any number of characters) or "\_" according to the SQL standard. The search for ho\_e will find both home and hole because the underscore replaced one character. The search for ho%e will find home and hole as well as hormone.

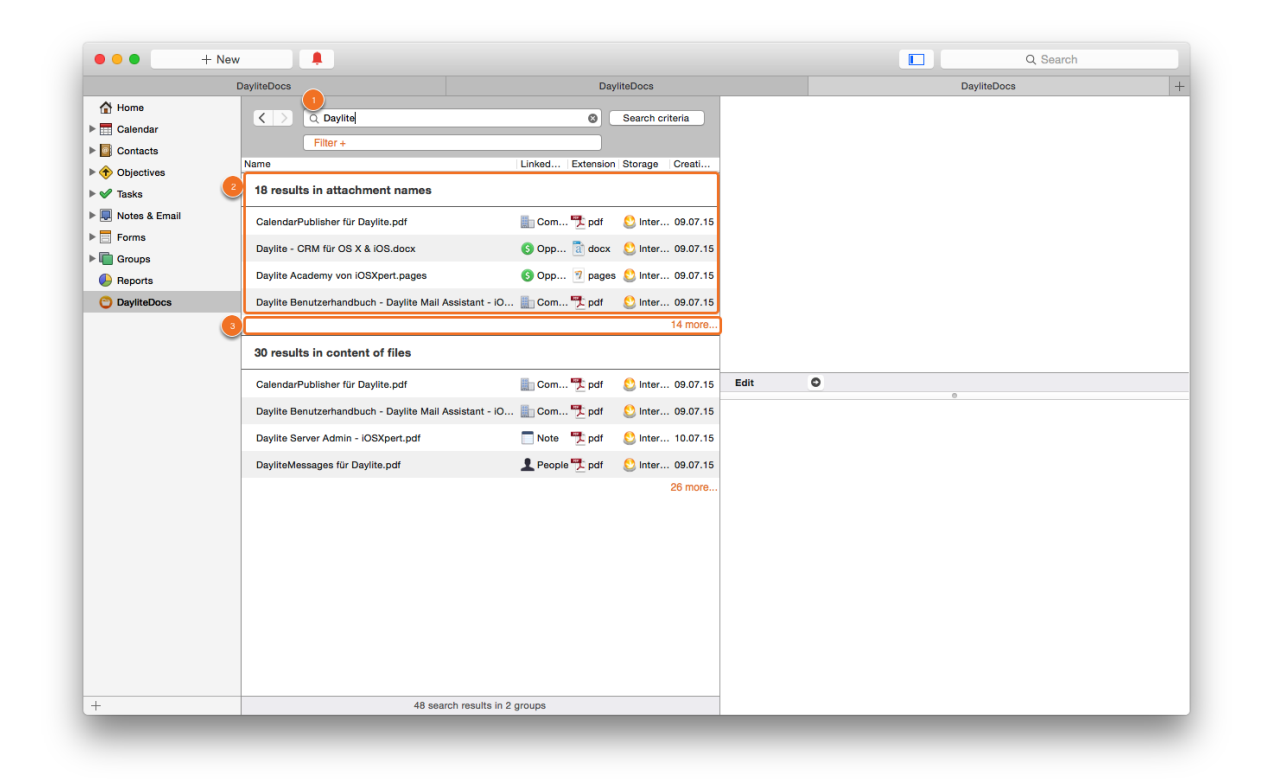

#### Search Criteria

To narrow down your search (and also speed up the search) you can determine WHERE to search (1) before you enter a search string. The search can be performed on the following elements (2):

- Names (file names)
- People (first name, last name, middle name, prefix and suffix)
- Companies (company name)
- Projects (project name)
- Opportunities (opportunity name)
- Task (task title)
- Appointments (appointment title)
- Notes (note title)
- Emails (email subject)
- Full text search of documents (see chapter Full Text Search below)
- Full text search of notes and emails (see chapter Full Text Search below)

#### Â

A search for "Max" for example would display all file where the file name contains "Max" but also files linked to contacts whose name is Max or whose name contains Max. You can select one criterion, multiple or all criteria. You need to confirm your selection before performing the next search (3).

Please note: the full text search of documents and/or notes and emails slows down the search significantly!

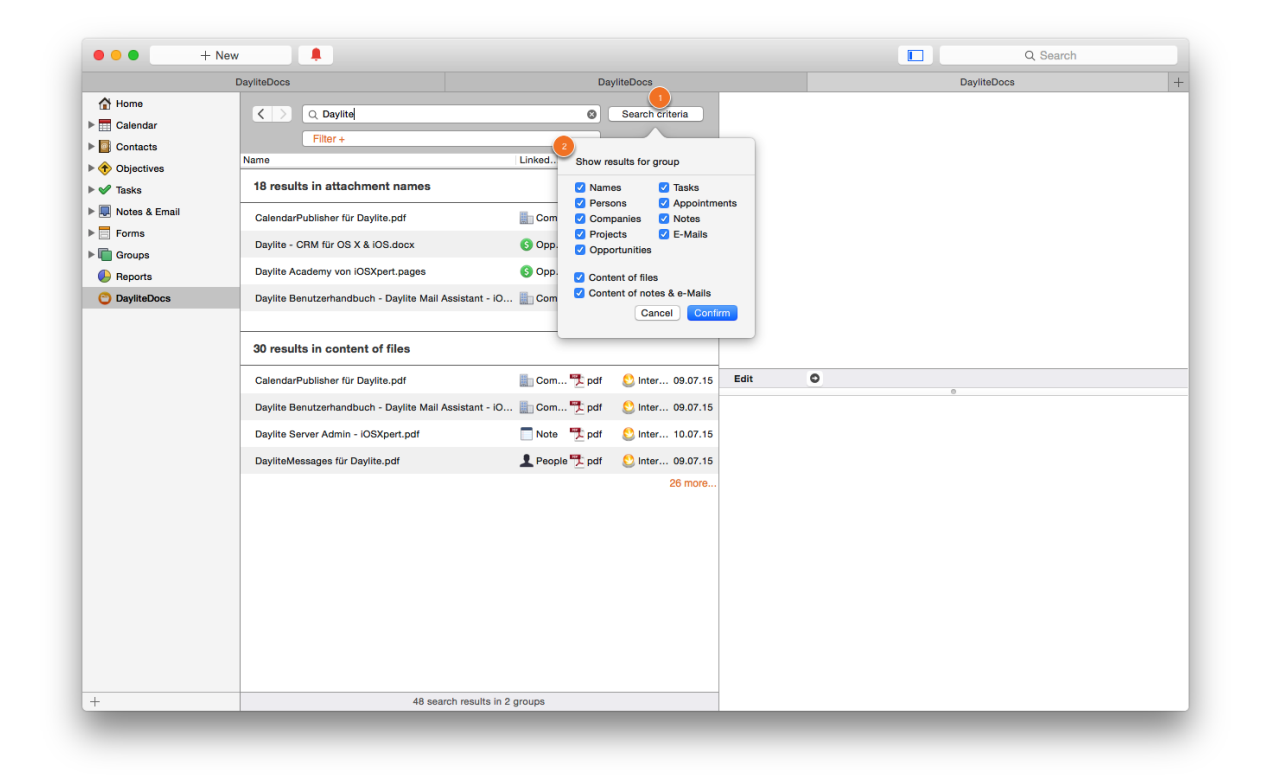

#### Full Text Search

Full text search is a mighty tool in DayliteDocs. Opposed to the search for file name and names of parent objects it searches the textual content of documents. Please note that this kind of search may take a while, depending on database size, document size and amount of documents.

Click Search criteria and check the box next to Content of files (1) and confirm your selection to search the textual content of your PDF documents.

**Please note:** in order to search the textual content of PDF documents they either need to be <u>indexed</u> or imported using the <u>Docs2Daylite</u> companion app. In addition to that it needs to be possible to highlight and copy the document's text (e.g. OCR'ed PDF files). The content of a PDF document that contains just a picture will not be searchable.

In case your PDF documents have been imported via the PDF2Daylite plugin, please use the search criterion **Content of notes & email (2)**. This criterion will also find documents attached to notes an emails whose textual content contains the search string.

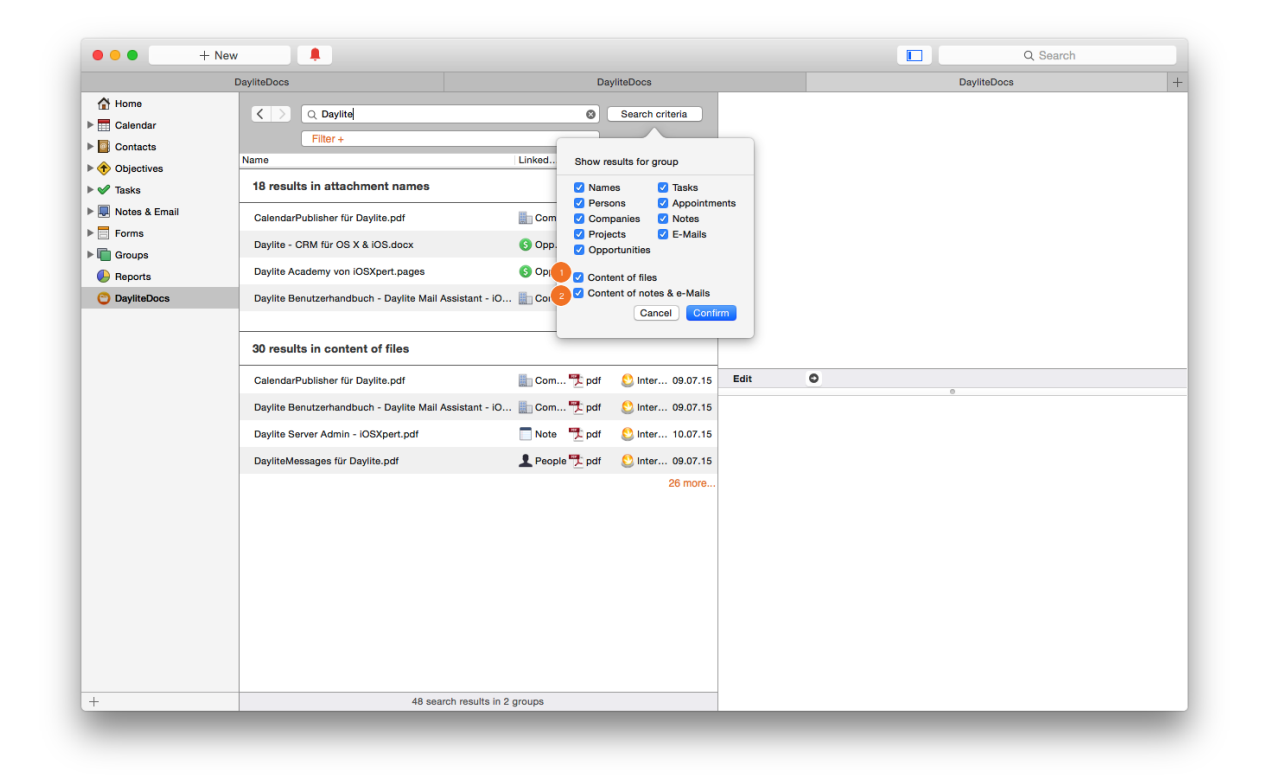

#### **Access Previous Searches**

It is possible to return to previous searches, so you don't need to retype a search string. To do so, use the arrows (1) in the navigation bar. Click and hold the arrow to get a list of previous searches (2).

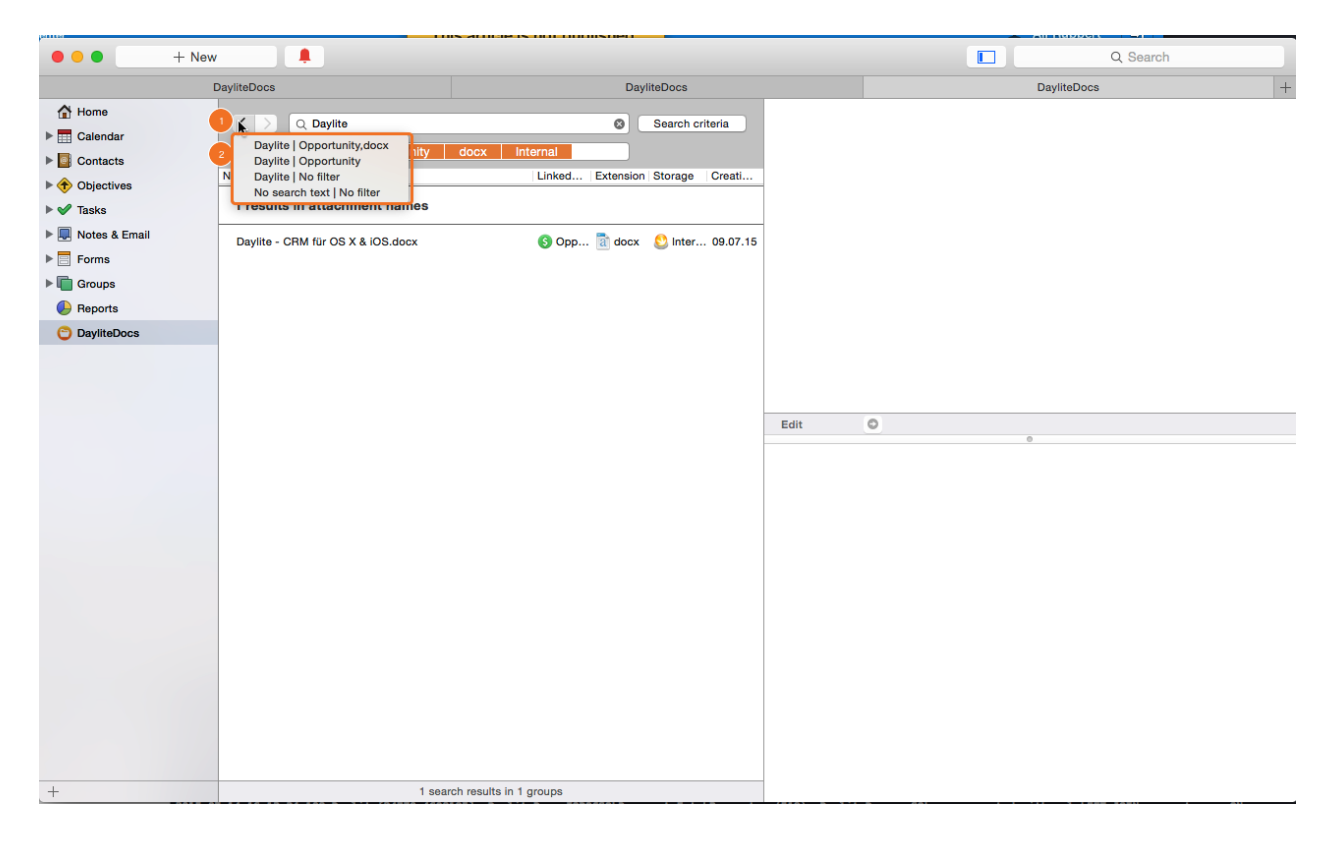

## **Filter Files**

To narrow down the search (and also increase search speed) you can determine WHAT you would like to search (1). You can filter by certain criteria or use the filter preferences (2) dialog to determine filter criteria

Filter allow you for example to search for internal files of a certain type (e.g. Word documents).

|                                                                                                    | DayliteDocs                                                                                                    | DayliteDocs                 | Day | liteDocs |
|----------------------------------------------------------------------------------------------------|----------------------------------------------------------------------------------------------------|-----------------------------|-----|----------|
| Home Calendar Contacts Cotjectives Vojectives                                                                                                    | Q. Search     Q. Search     Cocx     Amme     Daylite - CRM für OS X & IOS.docx     Daylite Handoul VI - IOSXnert.docx | Search criteria             |     |          |
| Earma                                                                                                    |                                                                                                    |                             |     |          |
| Conception Conception | MacBusinessForum von iOSXpert.docx                                                                                     | Com a docx & Inter 09.07.15 |     |          |
|                                                                                                    |                                                                                                    | Edit                        | •   |          |
|                                                                                                    |                                                                                                    |                             |     |          |
| 4                                                                                                    | A attac                                                                                                    | hmente                      |     |          |

#### Apply Filter On-The-Fly

On-the-fly Filter can be applied directly from within the table/list of files. To do so, move your cursor over the column with the desired criterion (e.g. file extension). The cursor then turns into a funnel symbol (2). A click applies the filter criterion (e.g. PDF) and it will be displayed in the navigation bar (3).

| • • • + New                                                         |                                                                                             |                                                                                                    | <b>[</b> ] Q S | Search |
|---------------------------------------------------------------------|---------------------------------------------------------------------------------------------|----------------------------------------------------------------------------------------------------|----------------|--------|
| l                                                                   | DayliteDocs                                                                                 | DayliteDocs                                                                                                    | DayliteDocs    | +      |
| <ul> <li>☆ Home</li> <li>▶ Calendar</li> <li>▶ Contracto</li> </ul> | C Search                                                                                    | Search oriteria                                                                                                    |                |        |
| <ul> <li>Objectives</li> <li>V Tasks</li> </ul>                     | Name<br>CRM auf dem Mac.pdf                                                                 | Linked Extension Storage Creati Note the pdf linked 13.07.15                                                               |                |        |
| Notes & Email     Forms                                             | CalendarPublisher für Daylite.pdf<br>Daylite Benutzerhandbuch - Daylite Mail Assistant - IO | Com 7 pdf Sinter 09.07.15                                                                                                  |                |        |
| Groups      Groups      Reports      DavliteDocs                    | Daylite Server Admin - iOSXpert.pdf<br>DayliteMessages für Daylite.pdf                      | Nete         ™ pdf         Sinter         10.07.15           ▲ People         ™ pdf         Sinter         09.07.15        |                |        |
| 0                                                                   | FoneConnector für Daylite.pdf<br>GeoFind für Daylite.pdf                                    | People         pdf         © Inter         09.07.15           People         pdf         © Inter         09.07.15          |                |        |
|                                                                     | Lieferschein JACOB Elektronik.pdf                                                           | Note         P pdf         Inter         09.07.15           Edit         Edit                                              | 0              |        |
|                                                                     | Lieferschein NTP Handels GmbH.pdf<br>Lieferschein NTP Handels GmbH.pdf                      | Com pdf local 10.07.15                                                                                                    |                |        |
|                                                                     | MacBook Air Datenblatt - iOSXpert.pdf<br>MacBook Air Datenblatt - iOSXpert.pdf              | Note         Pdf         Inter         10.07.15           Note         Pdf         Inter         09.07.15                  |                |        |
|                                                                     | MacBook Air Datenblatt - iOSXpert.pdf<br>Rechnung druckerzubehoer.de.pdf                    | ■ Com ♥ pdf         ② Inter 09.07.15         ■ Com ♥ pdf         ③ Inter 10.07.15                                          |                |        |
|                                                                     | Rechnung hardwareversand.de.pdf<br>Rechnung hardwareversand.de.pdf                          | □ Com         Def         Sinter         10.07.15           □ Note         Def         Def         Sinter         10.07.15 |                |        |
|                                                                     | Rechnung memoryking.de.pdf<br>Rechnung memoryking.de.pdf                                    | Note         ♥ pdf         ② Inter         10.07.15             Com ♥ pdf         ③ Inter         10.07.15                 |                |        |
| +                                                                   | Bechnung-0004-Reetschwestern Freundt & Helm Gh<br>46 attachments                            | Fmail Todt Conter 09.07.15                                                                                                 |                |        |

#### Filter Criteria Settings

Within the navigation bar filter criteria can be added in the same manner as search criteria. To do so, click **Filter+ (1)**.

The following filter can be used:

- Linked object (e.g. just files linked to emails)
- File type (e.g. just PDFs or JPEGs)
- File location (e.g. files within the database or archived files)
- Creation date (only files that have been added to Daylite within a given time frame)

If you have already applied one of the above criteria the criterion is being greyed out (2). This means that only for one file type at a time can be filtered for example. To filter for PDF files and DOC files at the same time is currently not possible.

Click Add to a apply the filter criteria

SCREENSHOT BENÃ-TIGT (Filterkrierium ausgeklappt, z.B. schon "EMails" als Filter eingefügt)

|                   | DeullaDeee                              | Der                           | liteDeese        | 0-  | 14-0      |
|-------------------|-----------------------------------------|-------------------------------|------------------|-----|-----------|
| A Harra           | DayiteDocs                              | Day                           | IntelDocs        | Da  | /iiteDocs |
| Calandar          | ٩ ٢ ٩ ٩ ٩ ٩ ٩ ٩ ٩                       | Search                        | Search criteria  |     |           |
| Contacts          | 1 Filter + Email                        |                               |                  |     |           |
| ►                 |                                         | Linked Extension              | Storage Creati   |     |           |
| V Tasks           | Add one or more filter                  | ilm_Gb 🖃 Email 🧏 pdf          | 😂 Inter 09.07.15 |     |           |
| 🕨 🔲 Notes & Email | Linked object filter 0                  | stionsa 🖃 Email 🛛 🏪 pdf       | 😂 Inter 09.07.15 |     |           |
| Forms             | Extension filter                        | ilm_Gb 🖃 Email 🕂 pdf          | 😂 Inter 09.07.15 |     |           |
| F Groups          | Storage filter                          | rberate 🖃 Email 🛚 📆 pdf       | 😂 Inter 09.07.15 |     |           |
| Reports           | Creation date filter from to            | nwalt.pdf 🖃 Email   🏪 pdf     | 😂 Inter 09.07.15 |     |           |
| DayliteDocs       | Cancel                                  | haftsp 🖃 Email   🌹 pdf        | O Inter 09.07.15 |     |           |
|                   | Rechnung-0010-Kochan & Partner Kon      | munikationsa 🖃 Email 🎬 ndf    | S Inter 09.07.15 |     |           |
|                   | Rechauge 0011 Witteehofteeröfer Mölle   | r Klass & Der                 | 00.07.15         |     |           |
|                   | Hechnung-0011-Wirtschaftsprüfer_Muller  | r-Klaas_&_Par Email 👱 pdr     | Edit             | • • |           |
|                   | Rechnung-0012-Gabor_Evelina_DiplBw.     | _Steuerberate 📄 Email 📆 pdf   | 2 Inter 09.07.15 |     |           |
|                   | Rechnung-0013-Winkel_Lothar_Steuerbe    | erater.pdf 🔄 Email 📆 pdf      | Sinter 09.07.15  |     |           |
|                   | Rechnung-0014-Hartung_Consult_GmbH      | H.pdf 🔄 Email  Pdf            | 😂 Inter 09.07.15 |     |           |
|                   | Rechnung-0015-Kochan_&_Partner_Kom      | nmunikationsa 🖃 Email   뿣 pdf | 😂 Inter 09.07.15 |     |           |
|                   | Rechnung-0016-Wirtschaftsprüfer_Müller  | r-Klaas_&_Par 🖃 Email   🏪 pdf | 😂 Inter 09.07.15 |     |           |
|                   | Rechnung-0017-Kramp_&_Kollegen.pdf      | 🖃 Email 🛛 🏪 pdf               | 😂 Inter 09.07.15 |     |           |
|                   | Rechnung-0018-Kramp_&_Kollegen.pdf      | 🖃 Email  🏪 pdf                | 😂 Inter 09.07.15 |     |           |
|                   | Rechnung-0019-Kramp_&_Kollegen.pdf      | 🖃 Email   🌿 pdf               | 😂 Inter 09.07.15 |     |           |
|                   | Rechnung-0020-Kramp_&_Kollegen.pdf      | 🖃 Email 🛚   🏪 pdf             | 😂 Inter 09.07.15 |     |           |
|                   | Rechnung-0021-Kramp_&_Kollegen.pdf      | 🖃 Email 🛛 🏪 pdf               | 😂 Inter 09.07.15 |     |           |
|                   | Rechnung-0022-Kramp_&_Kollegen.pdf      | 🖃 Email   🗮 pdf               | 😂 Inter 09.07.15 |     |           |
| +                 | Saminar für Harrn Schulza. Fetimata ndf | 20 attachments                | Noter 10.07.15   |     |           |
| 1                 |                                         | Lo attaonnonto                |                  |     |           |

### **Detail View and Preview**

After the search result has been displayed, it is possible to preview the files, proceed directly to the file's parent object or even compare two documents. The parent object is the Daylite object the document is linked with (e.g a project an invoice document is linked with).

#### **Detail View of Parent Objects**

As soon as a file in the list is being selected, the parent object shows in detail view (1).

The parent object can now be reviewed (e.g. read an email), edited (2) or be opened in a new Daylite window or tab (3).

|                  | DayliteDocs                                   | DayliteDocs                                 |                    | DayliteDocs                                                                                                    |   |
|------------------|-----------------------------------------------|---------------------------------------------|--------------------|----------------------------------------------------------------------------------------------------|---|
| Home<br>Calendar | Q Search                                      | ch Search criteria                          | ĩ                  | Seminar "Verkaufen an Entscheider"                                                                                                    |   |
| Contacts         | Name                                          | Linked Extension Storage Creati             | category           | Seminar                                                                                                    |   |
| Objectives       | CBM auf dem Mac.pdf                           | Note to pdf Olater 13.07.15                 | status             | In Progress                                                                                                    |   |
| ► 🖋 Tasks        |                                               |                                             | due                | 1. 8.2015                                                                                                    |   |
| Notes & Email    | CalendarPublisher für Daylite.pdf             | Com 7 pdf 😜 Inter 09.07.15                  | start              | 23. 6.2015                                                                                                    |   |
| Forms            | David Stein.vcf                               | Note 🖭 vcf 🧾 Local 13.07.15                 | people             | 💶 David Stein 🕨 🍘 Teilnehmer                                                                                                    |   |
| F I Groups       | Daylite - CRM für OS X & iOS.docx             | 🔇 Opp 🖹 docx   😂 Inter 09.07.15             |                    | L Doreen Dietrich Der Teilnehmer                                                                                                    |   |
| Preports         | Daylite Academy von iOSXpert.pages            | 🔇 Opp 羽 pages 🔮 Inter 09.07.15              |                    | Hans Schulze                                                                                                    |   |
| O DayineDocs     | Davlite Benutzerbandbuch - Davlite Mail Ass   | sistant - iQ 🖿 Com 😷 pdf 💦 09.07.15         |                    | L Jenny Gsell 🕨 @ Vorgemerkt                                                                                                    |   |
|                  |                                               |                                             |                    | Show 3 more                                                                                                    |   |
|                  | Dayite Handout V1 - IUSApert.docx             | Project a docx Sinter 09.07.15              | companies          | (B D & W Kommunikationsagentur   >) Kunde                                                                                                    |   |
|                  | Daylite Handout V2 - iOSXpert.docx            | 🍸 Project 🗟 docx  😂 Inter 09.07.15          | 2 Edit 3           | Gröecho Staffi padrot Kommunikationeagantur      Kunda                                                                                                    | _ |
|                  | Daylite Offline Verfügbarkeit - iOSXpert.page | as 🛛 🕗 App 🍸 pages 🔮 Inter 09.07.15         |                    | 0                                                                                                    |   |
|                  | Daylite Reports & Auswertungen - iOSXpert.    | pages 🕗 App 🦻 pages 📃 Local 09.07.15        |                    |                                                                                                    |   |
|                  | Daylite Server Admin - iOSXpert.pdf           | 🔲 Note 🌹 pdf 🛛 😂 Inter 10.07.15             |                    | 1000pertLinited Century                                                                                                    |   |
|                  | DavliteMessages für Davlite odf               | Reople T orif O Inter 09 07 15              |                    |                                                                                                    |   |
|                  |                                               |                                             |                    |                                                                                                    |   |
|                  | Der Daylite MallChimpConnector von iOSXpert   | ist da.pages 🌝 App 🍸 pages 😂 Inter 09.07.15 |                    |                                                                                                    |   |
|                  | FoneConnector für Daylite.pdf                 | 👤 People 뿣 pdf 🛛 🕴 Inter 09.07.15           |                    | Digitize Die CRM Software auf Mac und iPhone                                                                                                    |   |
|                  | GeoFind für Daylite.pdf                       | 👤 People 梵 pdf 🛛 😂 Inter 09.07.15           |                    | Bit Subschember bande der Subschember auf der Kraufsahrung wertrahten einstegen besteht<br>wertragen der Subschember auf der Kraufsahrung wertragen der Subschember auf der Subschember<br>Keitens in Beiten und nicht, für Kannen auf dem Reis einsteren genetien.                                                                                                    |   |
|                  | Lieferschein JACOB Elektronik.pdf             | 🔲 Note   Ddf 🛛 😒 Inter 09.07.15             |                    | Kontrådstraansgemenet<br>1. Nater anvander for binding van Stellerouwnen, Rochfar valle 1 Bedatsson per                                                                                                    |   |
|                  | Lieferschein JACOB Elektronik.pdf             | 🃗 Com 뿣 pdf 🛛 🧾 Local 10.07.15              |                    | Auchon Franzissoni dan ben fan San San San San San San San San San S                                                                                                    |   |
|                  | Lieferschein NTP Handels GmbH.pdf             | 🃗 Com 뿣 pdf 🛛 📓 Local 10.07.15              |                    | Costs of the Westgland of the activity of the second second secon |   |
|                  | Lieferschein NTP Handels GmbH.pdf             | 🔲 Note  🏂 pdf 🛛 🕴 Inter 09.07.15            |                    |                                                                                                    |   |
|                  | MacRook Air Datanblatt - iOSYnart odf         |                                             | Oraci ultra Milari |                                                                                                    | _ |
| +                | 1 atta                                        | achments of 56                              | Open with Micr     | rosoft v                                                                                                    |   |

#### **Preview Pane**

The preview pane is located right below the detail view. A preview of a selected file will be displayed here.

Â

|                   | DayliteDocs                             | Day                               | liteDocs           |               | Dayl                            | iteDocs           |  |
|-------------------|-----------------------------------------|-----------------------------------|--------------------|---------------|---------------------------------|-------------------|--|
| ☆ Home Calendar   |                                         | Search                            | Search criteria    | ü, Auftraggeb | er: Versandanschrift: Alf Fiupp | pert              |  |
| Contacts          | Filler +                                | Listed Extension                  | Obarras Creati     | category      | Protokoll Docs2Davlite          |                   |  |
| Objectives        | CBM auf dam Maa adf                     | Linked Extension                  | Storage Creati     | files         | David Stein                     | ardwareversand.de |  |
| 🕨 💅 Tasks         | Criw aur dem Mac.pur                    |                                   | Sinter 13.07.15    | content       |                                 |                   |  |
| 🕨 🔲 Notes & Email | CalendarPublisher für Daylite.pdf       | 🃗 Com 党 pdf                       | 😂 Inter 09.07.15   | content       |                                 |                   |  |
| Forms             | David Stein.vcf                         | 🥅 Note  🛄 vcf                     | 🧮 Local 13.07.15   |               |                                 |                   |  |
| Groups            | Daylite - CRM für OS X & iOS.docx       | 🔇 Opp 🛅 docx                      | 😂 Inter 09.07.15   |               |                                 |                   |  |
| Reports           | Davlite Academy yon iOSXpert pages      | Opp 7 pages                       | 09.07.15           |               |                                 |                   |  |
| DayliteDocs       |                                         |                                   | 0 1-1-1 00 07 45   |               |                                 |                   |  |
|                   | Daylite Benutzernandbuch - Daylite M    | all Assistant - IO Com 2 pdr      | Sinter 09.07.15    |               |                                 |                   |  |
|                   | Daylite Handout V1 - iOSXpert.docx      | T Project 🚺 docx                  | 😂 Inter 09.07.15   |               |                                 |                   |  |
|                   | Daylite Handout V2 - iOSXpert.docx      | 👔 Project 🛅 docx                  | 😂 Inter 09.07.15   | Edit          | 0                               |                   |  |
|                   | Daylite Offline Verfügbarkeit - iOSXper | rt.pages 🕑 App 🍸 pages            | 😂 Inter 09.07.15   |               |                                 |                   |  |
|                   | Daylite Reports & Auswertungen - iOS    | Xpert.pages 🕑 App 🍸 pages         | 📓 Local 09.07.15   |               | David Stein                     |                   |  |
|                   | Daylite Server Admin - iOSXpert.pdf     | 🔲 Note 🛛 뿣 pdf                    | 😂 Inter 10.07.15   | 05            | D & W Kommunikationsagentur     |                   |  |
|                   | DayliteMessages für Daylite.pdf         | 👤 People 뿣 pdf                    | 😂 Inter 09.07.15   | Arbeit        | +49 30 52000811                 |                   |  |
|                   | Der Daylite MailChimpConnector von iO   | SXpert ist da.pages 🕗 App 🍸 pages | s 😂 Inter 09.07.15 | Fax Arbeit    | +49 30 52000813                 |                   |  |
|                   | FoneConnector für Daylite.pdf           | 👤 People 뿣 pdf                    | 😂 Inter 09.07.15   | cal           | 🗆 FaceTime 🕓 Audio              |                   |  |
|                   | GeoFind für Daylite.pdf                 | 👤 People 뿣 pdf                    | 😂 Inter 09.07.15   | Arbeit        | David.Stein@example.com         |                   |  |
|                   | Lieferschein JACOB Elektronik.pdf       | 🜅 Note 🛛 뿣 pdf                    | 😂 Inter 09.07.15   | Arbeit        | Karl-Marx-Str. 214              |                   |  |
|                   | Lieferschein JACOB Elektronik.pdf       | 🃗 Com 뿣 pdf                       | 🗾 Local 10.07.15   |               | 12055 Berlin<br>Deutschland     |                   |  |
|                   | Lieferschein NTP Handels GmbH.pdf       | 🃗 Com 뿣 pdf                       | Jucal 10.07.15     |               |                                 |                   |  |
|                   | Lieferschein NTP Handels GmbH.pdf       | 🗖 Note   🏪 pdf                    | 😂 Inter 09.07.15   |               |                                 |                   |  |
|                   | MacBook Air Datenblatt - iOSYnert or    | # Com 👎 odf                       | O loter 00.07.15   |               |                                 |                   |  |

#### Opening a File

To open the selected file with the app OS X associated with this kind of file type, click the **Open with xx** button (1) in the lower left corner of the preview pane. To open the file with a different app, click the little arrow (2) next to the **Open with xx** button and select the desired app from the list

| •••             | + New 💄           |                                             |                |                                         |           |            |                |                |                  | Q SI                      | earch |
|-----------------|-------------------|---------------------------------------------|----------------|-----------------------------------------|-----------|------------|----------------|----------------|------------------|---------------------------|-------|
|                 | DayliteDocs       |                                             |                | Day                                     | liteDocs  |            |                |                |                  | DayliteDocs               | +     |
| ☆ Home Calendar |                   | Q Search                                    |                |                                         | Search cr | riteria    | ü, Auftraggeb  | er: Versand    | lanschrift: A    | If Fiuppert               |       |
| Contacts        | Filt              | er +                                        |                |                                         |           |            | category       | Protokoll      | _                |                           |       |
| Objectives      | Name              |                                             | Linked         | Extension                               | Storage   | Creati     | keywords       | Docs2Dayli     | te               | choung bardwareversan     | d de  |
| V Tasks         | CRM auf dem N     | lac.pdf                                     | Note           | 뿣 pdf                                   | 😂 Inter   | . 13.07.15 | 1103           | David St       |                  | criticity narowareversari |       |
| Notes & Email   | CalendarPublis    | er für Daylite.pdf                          | Com            | 뿣 pdf                                   | 😂 Inter   | . 09.07.15 | content        |                |                  |                           |       |
| Forms           | David Stein.vcf   |                                             | Note           | 其 vcf                                   | 🧾 Local   | 13.07.15   |                |                |                  |                           |       |
| Groups          | Daylite - CRM fr  | ir OS X & iOS.docx                          | 6 Opp          | a docx                                  | \rm Inter | . 09.07.15 |                |                |                  |                           |       |
| leports         | Davlite Academ    | von iOSYpert pages                          | <b>(</b> ) Opp | 7 09000                                 |           | 09.07.15   |                |                |                  |                           |       |
| DayliteDocs     | Dayite Academ     | y von rooxpert.pages                        | <b>O</b> Opp   | pages                                   |           |            |                |                |                  |                           |       |
|                 | Daylite Benutze   | rhandbuch - Daylite Mail Assistant - IO     | Com            | . T pdf                                 | S Inter   | . 09.07.15 |                |                |                  |                           |       |
|                 | Daylite Handou    | V1 - iOSXpert.docx                          | Project        | t \overline að docx                     | 😂 Inter   | . 09.07.15 |                |                |                  |                           |       |
|                 | Daylite Handout   | V2 - iOSXpert.docx                          | Project        | t 🗋 docx                                | 😂 Inter   | . 09.07.15 | Edit           | 0              |                  |                           |       |
|                 | Daylite Offline V | erfügbarkeit - iOSXpert.pages               | 🕗 Арр          | 7 pages                                 | s 🜔 Inter | . 09.07.15 |                |                |                  | 0                         |       |
|                 | Daylite Reports   | & Auswertungen - iOSXpert.pages             | 🕗 Арр          | 🤊 pages                                 | 📃 Local   | 09.07.15   |                | David          | Stein            |                           |       |
|                 | Daylite Server A  | dmin - iOSXpert.pdf                         | Note           | <table-cell-rows> pdf</table-cell-rows> | 😂 Inter   | . 10.07.15 | DS             | D & W Kor      | nmunikations     | agentur                   |       |
|                 | DayliteMessage    | s für Daylite.pdf                           | L People       | e 뿣 pdf                                 | 😂 Inter   | . 09.07.15 | Arbeit         | +49 30 520     | 00811            |                           |       |
|                 | Der Daylite Mail  | himpConnector von iOSXpert ist da.pages     | 🕗 Арр          | 7 pages                                 | s 😂 Inter | . 09.07.15 | Fax Arbeit     | +49 30 520     | 000813           |                           |       |
|                 | FoneConnector     | für Daylite.pdf                             | L People       | e 뿣 pdf                                 | 😂 Inter   | . 09.07.15 | cal            |                | Time 🕓 A         | Audio                     |       |
|                 | GeoFind für Day   | /lite.pdf                                   | People         | e 📆 pdf                                 | 😂 Inter   | . 09.07.15 | Arbeit         | David.Stei     | n@example.co     | om                        |       |
|                 | Lieferschein JA   | COB Elektronik.pdf                          | Note           | 뿣 pdf                                   | 😂 Inter   | . 09.07.15 | Arbeit         | Kar Cor        | ntacts           | <b>k</b>                  |       |
|                 | Lieferschein JA   | COB Elektronik.pdf                          | Com            | 📆 pdf                                   | Local     | 10.07.15   |                | 120 Tex<br>Dra | tEdit<br>gonDrop |                           |       |
|                 | Lieferschein NT   | P Handels GmbH.pdf                          | E Com          | . 📌 pdf                                 | Local     | 10.07.15   |                | Xco            | ide              |                           |       |
|                 | Lieferschein NT   | P Handels GmbH.pdf                          | Note           | 🔁 pdf                                   | 😂 Inter   | . 09.07.15 |                | Tex<br>Day     | tEdit<br>/lite   |                           |       |
| +               | MacBook Air De    | tenblatt - iOSXpert pdf<br>1 attachments of | 56 Com         | P. odf                                  | N Inter   | 09.07.1/   | Open with Cont | acts v         | TOSOTE OUTIOOK   |                           |       |

#### Compare

When selecting multiple files it is possible to review them one after another by using the arrow buttons (1). When selecting just two files, the **Compare** button (2) becomes available. Click this button and both selected files will be displayed side by side in a new separate window. If you have selected two Word documents (.doc or .docx) a click on the **Compare** button triggers the comparison feature built in to Microsoft Word (this feature requires Microsoft Office for Mac 2008 or newer) which highlights all the changes (3).

| ● ● ● a Dokument1                                                                                                    |                                                                                            |                                                                                                    |                    | Q. Search                                                                                                    |
|----------------------------------------------------------------------------------------------------|--------------------------------------------------------------------------------------------|----------------------------------------------------------------------------------------------------|--------------------|----------------------------------------------------------------------------------------------------|
| 🔁 • 🛅 🗊 🔚 🚔 📈 🗈 🛍 🔮 🖾 • 🗠 • 🛚 🚺 •                                                                                                    | kument suchen                                                                              | DayliteDocs                                                                                                    |                    | DayliteDocs +                                                                                                    |
| A Start Layout Dokumentelemente Tabellen Diagramme SmartArt<br>Behritart Absatz Formatvorisgen<br>Myriad Pro ↓ 18 ↓ Aa ↓ := ↓ = ↓ 4 = 4 = 4                                                                                                    | Überprüfen ^ ‡ v<br>Einfügen Designs                                                       | Search criteria                                                                                                    | ĩ                  | Seminar "Verkaufen an Entscheider"                                                                                                    |
| FKU + ARE A + ARE + Formativoriagen                                                                                                    | Textfeld Tesigns                                                                           | Extension Storage Creati                                                                                                    | category<br>status | <ul> <li>Seminar</li> <li>In Progress</li> </ul>                                                                                                    |
| Mit Dayilte können Sie durch die Organisation und Verknipfung sämtlicher wichtiger Aspekte<br>Ihre Arbeitspozesses wie Terminen, Kontakten, Projekten und Verkaufschanen, Aufgaben,<br>Notzen, E-Maik und mehr, Ihr Business und de Maike effluenter gestallen.                                  |                                                                                            | m 🏂 pdf 🕴 Inter 09.07.15                                                                                                    | due<br>start       | 1. 8.2015<br>23. 6.2015                                                                                                    |
|                                                                                                    | ic<br>ic                                                                                   | ject 🗟 docx 🔮 Inter 09.07.15<br>ject 🗟 docx 📀 Inter 09.07.15                                                                                                    | people             | David Stein     erinehmer     Doreen Dietrich     erinehmer     Franz Meier     erinehmer                                                                                                    |
| Kontaktmanagement<br>In Dayiter verwaten Sie belebg viele Telefonnummern, Anschriften oder E-Malladressen pro<br>Person oder Firma.                                                                                                    | 9<br>91                                                                                    | o 🤊 pages 🔮 Inter 09.07.15                                                                                                    |                    | Hans Schulze     GeVorgemerkt     Jenny Gsell     GeVorgemerkt     Solure     Vorgemerkt                                                                                                    |
| Zu Jedem Firmenkontakt können Sie beliebig viele Ansprechpartner verknüpfen. Dabei kann eine<br>Person auch mehreren Firmen zugeordnet werden.                                                                                                    | ıt                                                                                         | e 📆 pdf 🜔 Inter 10.07.15                                                                                                    | companies          | Bu D & W Kommunikationsagentur      Kunde     Be Geleche Steffi narret Kommunikationsagentur                                                                                                    |
| sie konielen stanchen deinnerten und eigene sortzer- und sächnträterten wie schuigworte uluch<br>Keywords oder Tags gennant) und Kategorien frei vergeben.                                                                                                    |                                                                                            | 2 pages ♥ Inter 09.07.15                                                                                                    | Edit               | 0                                                                                                    |
| Daylite Offline Verfügbarkeit                                                                                                    | a<br>• • •                                                                                 | pple         1         pdf         1         1         1         1         1         1         1         1         1         1         1         1         1         1         1         1         1         1         1         1         1         1         1         1         1         1         1         1         1         1         1         1         1         1         1         1         1         1         1         1         1         1         1         1         1         1         1         1         1         1         1         1         1         1         1         1         1         1         1         1         1         1         1         1         1         1         1         1         1         1         1         1         1         1         1         1         1         1         1         1         1         1         1         1         1         1         1         1         1         1         1         1         1         1         1         1         1         1         1         1 <th1< th=""> <th1< th="">         1         1</th1<></th1<> |                    | CODjust Contact Generary                                                                                                    |
| Wenn Sie oder ihre Mitarbeitegviel reisen oder an unterschledlichen Orten sitzen und dennoch<br>zusammenschleten missen, werden Sie Dyriet leiden. Mit Dyriet henden Sie immer Zugriff auf<br>ihre Daten. Unabhängig down ob Sie eine Verbindung zum Serverzhaben oder nicht.                    | IDSXpert Movie 14.7.15 16:30 OO<br>GRBACH StreamingLear<br>IDSXpert Movie 14.7.15 16:30 OO | e 📆 pdf 😢 Inter 09.07.15                                                                                                    |                    |                                                                                                    |
|                                                                                                    | IOSXpert Mexice 14.7.15 16:30 OO                                                           | m 📜 pdf 📃 Local 10.07.15                                                                                                    |                    | Supple Soc CMI Schwarz and Nacural Plane<br>Resolutions and Schwarz and Plane                                                                                                    |
| Projektmanagement                                                                                                    | t                                                                                          | e 党 pdf 🕴 Inter 09.07.15                                                                                                    |                    | Nora La sua una su de la subarrar passa.<br>Konta la suagement                                                                                                    |
| Daylife hill ihnen, projekt zu plaaen und durchzeitzten. Unterfizielten kan bei Projekte in Planen<br>und arbeiten Sie mit selbst defizierten Workflown Jiese Workflows Kohen Adgeben und Termine<br>beinhalten, deren Fälligkeiten in Abbläugigkeit von Bren Zielen automatisch gesetzt werden. | in<br>it                                                                                   | m 🛫 pdf 🛛 🔮 Inter 09.07.15<br>te 📆 pdf 😢 Inter 10.07.15                                                                                                    |                    | Share nome:<br>Share nome:<br>Saar Nome Share Share |
|                                                                                                    |                                                                                            | e 📆 pdf 🕴 Inter 09.07.15                                                                                                    |                    | Couple Children Mind guardent<br>Minde and water harmonism of the and and an and an and an and an and an and an and an and an and an and an and an and and                                                                                                    |
| E E Drucklayoutansicht Ab 1 Seiten: 2 von 2                                                                                                    | 81%                                                                                        |                                                                                                    | Open with Micro    | 2 1                                                                                                    |
|                                                                                                    | E diddimond of 50                                                                          |                                                                                                    | apon when where    | oompaid /                                                                                                    |

# DayliteDocsTab

Beside the global view DayliteDocs provides individuals tabs for the following Daylite elements:

- Projects
- Opportunities
- Companies
- People

These different tabs as well as the global view provide the same functionality. The only difference is the underlying data basis. Whereas global view searches all documents in the Daylite database, the DayliteDocs tabs search just the currently selected element. The DayliteDocs project tab for example, searches just the documents directly linked to the selected project or those files attached to elements like people, companies or emails linked to this particular project.

#### Example

We're using the DayliteDocs tab in projects as an example to describe how the tab works. The tabs works identical in the Daylite elements People, Companies and opprtunities.

#### DayliteDocs Tab

- (1) Select a project
- (2) Click the DayliteDocs tab
- (3) Use the <u>search</u> and <u>filter</u> function to find the desired documents
- (4) Select one or multiple files from the search result list
- (5) Retrive additional info about the parent object or edit it
- (6) <u>Preview</u> the selected file and <u>open</u> it
- (7) Compare two selected files

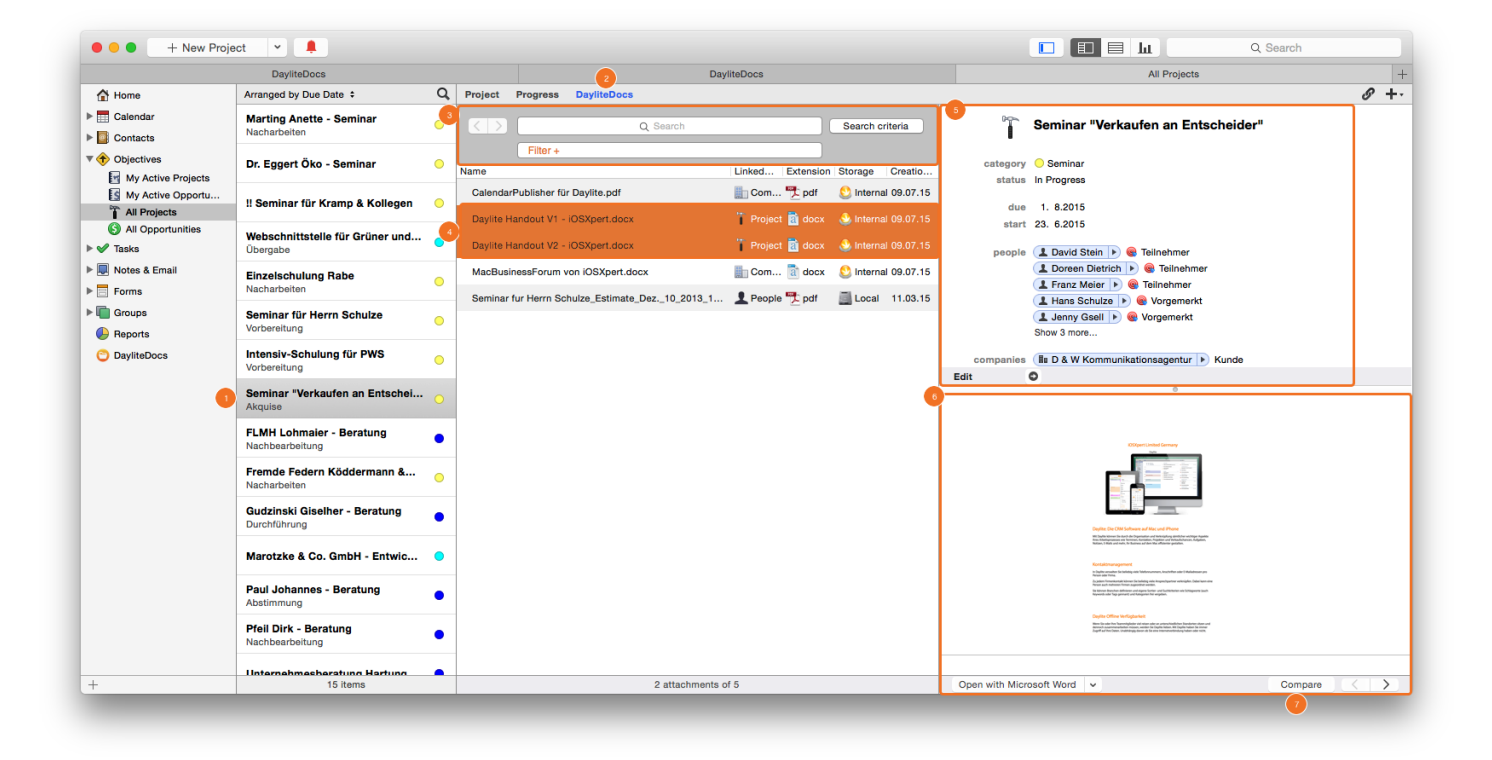

## Import Documents With Docs2Daylite

The following describes two ways to add documents to Daylite

Please note: the current Docs2Daylite version supports PDF files only!

#### **Import PDF Files**

To import a PDF file to Daylite drag & drop the the file onto the Docs2Daylite companion app. The app is available on the desktop and/or in the Applications folder.

Please note: to be able to perform a full text search with DayliteDocs later on, the text of a PDF file needs to be highlightable and copiable. PDF files created on a Mac usually already contain highlightable and copiable text. In case of scanned documents OCR (optical character recognition) needs to be applied. Read more about scanning documents in the this <u>chapter</u>.

1. Select one or multiple PDF file you would like to import

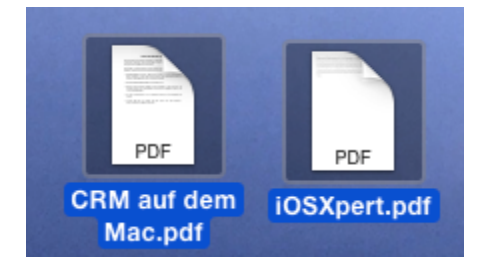

2. Drag & drop the file(s) onto the Docs2Daylite icon on the desktop or within the Applications folder

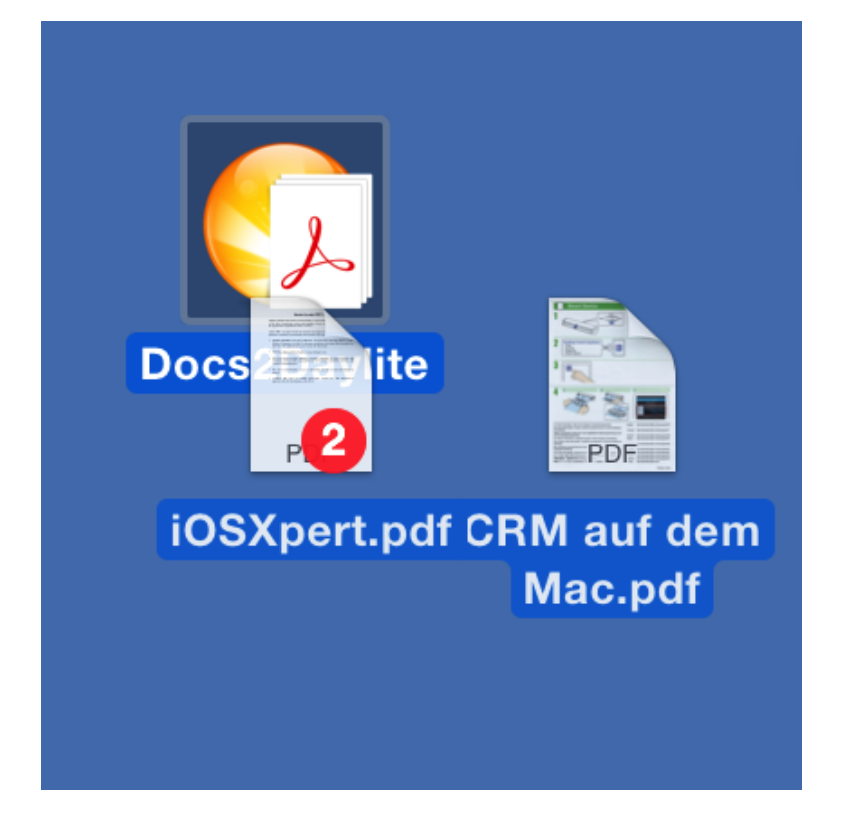

#### 3. The file(s) will be imported

| Worklist People All Groups  |                                              |                                                   |                       |
|-----------------------------|----------------------------------------------|---------------------------------------------------|-----------------------|
|                             |                                              | Docs2Daylite                                      |                       |
| A Home                      | Arranged by Created \$ Q                     |                                                   | <i>G</i> <sup>1</sup> |
| Calendar                    | Adobe Acrobat PDF Files Adobe@ Po Heute      |                                                   |                       |
| My Calendar                 |                                              | Adobe Acrobat PDF Files Adobe® Portable Document  | Heute 12:             |
| Users & Resources           |                                              |                                                   |                       |
| ⊖ <sub>o</sub> all<br>© all | iOSXpert 19.06.2015                          | keywords Docs2Daylite                             |                       |
| ⊖ <sub>o</sub> Alle         | Stundenplan Für: Stunde Zeit Montea Dienstag | files DiOSXpert >                                 |                       |
| Contacts                    | Mittwoch Donnerstag Freitag ©                |                                                   |                       |
| People                      |                                              |                                                   |                       |
| Companies                   |                                              | IOSXpert.pdf                                      |                       |
| Shared People               |                                              | 1.0 KB                                            |                       |
| Shared Companies            |                                              |                                                   |                       |
| III. Lieferanten            |                                              |                                                   |                       |
|                             |                                              |                                                   |                       |
| My Active Projects          |                                              |                                                   |                       |
| My Active Projects          |                                              |                                                   |                       |
| All Projects                |                                              |                                                   |                       |
| All Opportunities           |                                              |                                                   |                       |
| V 🖌 Tasks                   |                                              |                                                   |                       |
| J Worklist                  |                                              |                                                   |                       |
| Not Done                    |                                              |                                                   |                       |
| Delegated                   |                                              |                                                   |                       |
| Done Done                   |                                              |                                                   |                       |
| 💜 All Tasks                 |                                              |                                                   |                       |
| 🔲 Notes & Email             |                                              |                                                   |                       |
| Notes                       |                                              |                                                   |                       |
| 🖃 Email                     |                                              |                                                   |                       |
| PDF2Daylite                 |                                              |                                                   |                       |
| Docs2Daylite                |                                              |                                                   |                       |
| Forms                       |                                              |                                                   |                       |
| Groups                      | -                                            |                                                   |                       |
| <u> </u>                    |                                              | Edit Created by Gabba Gandalf on 15.07.2015 12:38 |                       |
| F                           | 2 items                                      | Giviler, Gauba Ganuari Permissions, Public        |                       |

## Scan to Daylite With a ScanSnap Scanner Prerequisites

A ScanSnap scanner allow you to scan a document directly into Daylite. This requires the ScanSnap software to be configured accordingly.

Please note: to be able to perform a full text search with DayliteDocs later on, the text of a PDF file needs to be highlightable and copiable.

1. Start the ScanSnap Manager app, open the Settings and deactivate Quick Menu

| Scan                    | Snap                 |                    |                    |
|-------------------------|----------------------|--------------------|--------------------|
| Quick-Menü verwende     | Kleine Datei         | Hohe Bildqualität  | Profil<br>Standard |
| 🙏 Anwendung 📴 Speich    | ern 🛞 Scanmodus 🗋 Da | ateiart 🏼 Papier 🗳 | Dateigröße         |
| Wählen Sie die gewünsch | te Anwendung.        |                    |                    |
| Anwend                  | ung: 🔀 Adobe Acrobat | Pro                | \$                 |
|                         |                      | Anwendungsein      | stellung           |
|                         | Hinzufügen oder er   | ntfernen           |                    |
|                         |                      |                    |                    |
|                         |                      |                    |                    |
|                         |                      |                    |                    |
| ?                       |                      |                    |                    |
| Ausblenden 🔺            |                      |                    | Übernehmen         |

2. In the Profile drop-down menu click Add Profile... and assign a name

| ScanSnap                             |                                                                                                    |
|--------------------------------------|----------------------------------------------------------------------------------------------------|
| Quick-Menü verwenden                 | Profil                                                                                                    |
| Empfohlen Kleine Datei               | Hohe Bhoualität<br>t Papier Papier Scan to Folder<br>Scan to E-mail<br>Scan to Print<br>Scan to Google Text & Tabellen(TM) |
| Wählen Sie die gewünschte Anwendung. | Profil hinzufügen<br>Profilverwaltung                                                                                      |
| (?)                                  | Anwendungseinstellung                                                                                                    |
| Ausblenden A                         | Übernehmen                                                                                                    |

3. To scan directly to Daylite, the Docs2Daylite companion app needs to be added to the ScanSnap Manager once

| 0                           |                                                 |            |
|-----------------------------|-------------------------------------------------|------------|
| scans                       | nap                                             |            |
| Quick-Men0 verwender        | Anwendung hinzufügen/entfernen                  |            |
| Empfohlen                   | inzugefügt                                      |            |
|                             | iarre Ori                                       | Hinzufügen |
| 🐴 Anwendung 🛅 Speiche       |                                                 | Entiernen  |
|                             |                                                 | Andern     |
| warren sie die gewunsen.    |                                                 | Schleften  |
| Anwend.                     |                                                 | Contour    |
| E                           | is zu 10 Anwendungen können hinzuget of werden. | 2          |
|                             | Anny aungseinstellung                           |            |
|                             | Hinzulinen oder entlernen                       |            |
|                             |                                                 |            |
|                             |                                                 |            |
|                             |                                                 |            |
|                             |                                                 |            |
|                             |                                                 |            |
| 0                           |                                                 |            |
| Ausbienden A                |                                                 | Übernehmen |
|                             |                                                 |            |
|                             | Anwendungseinstellung                           |            |
|                             |                                                 |            |
| Anwendungsverze             | ichnis:                                         |            |
| /Applications/Dor           | s2Davite.aco                                    |            |
|                             | Durchsuchen                                     |            |
| Name des Acupse             |                                                 |            |
| DesetOpular                 | ung.                                            |            |
| Docuberren a                |                                                 |            |
| Beschreibung:               |                                                 |            |
|                             |                                                 |            |
|                             |                                                 |            |
|                             |                                                 |            |
|                             |                                                 |            |
| Verfügbare Dateif:          | rmate: PDF (*.pdt) Test                         |            |
|                             | JPEG (100) Test                                 |            |
|                             |                                                 |            |
| <b>?</b>                    | Abbrechen CK                                    |            |
| _                           |                                                 |            |
|                             |                                                 |            |
|                             |                                                 |            |
| 3                           | Keine (Scan zu Datei)                           |            |
| Crand                       | 🖾 Adobe Acrobat Pro                             |            |
| Color Image S               | 🖶 Vorschau                                      |            |
| Quick-Menü verwenden        | Scan to Folder                                  |            |
| Empfohlen                   | Scan to E-mail                                  |            |
|                             | A Konvertierer für durchsuchbare PDF            |            |
| 🐴 Arwendung 🛅 Speichern     | Scan to Mobile                                  |            |
|                             | Scan to Dropbox                                 |            |
| Wählen Sie die gewünschte A | Scan to Google Text & Tabeller(TM)              |            |
| Anwendung                   | Dom/Durite                                      |            |
|                             |                                                 |            |
|                             | Anwendungseinstellung                           |            |
|                             |                                                 |            |
|                             | Hinzufügen oder entfernen                       |            |
|                             |                                                 |            |
|                             |                                                 |            |
|                             |                                                 |            |
|                             |                                                 |            |
| (?)                         |                                                 |            |
|                             |                                                 |            |
| Ausblenden A                |                                                 | Obernehmen |
|                             |                                                 |            |

4. Select a folder were you want to save the scanned documents in addition to the Daylite database

| °<br>Scan               | Snap                                         |                 |                    |
|-------------------------|----------------------------------------------|-----------------|--------------------|
| Quick-Menü verwen       | den Kleine Datei Hol                         | ne Bildqualität | Profil PDF2Daylite |
| Anwendung 🔄 Spei        | chern Scanmodus 🗋 Dateiart                   | Papier          | Dateigröße         |
| Speicherordner für Bild | Idaten:<br>/Users/iosxpert/Desktop/Daylite D | okumente        |                    |
|                         | Dataiamanfarmat                              |                 | Durchsuchen        |
|                         | z.B. 2015_04_15_13_49_33.pdf                 |                 |                    |
|                         | Datei nach Scan umbenennen                   |                 |                    |
| Ausblenden 🔨            |                                              |                 | Übernehmen         |

5. To ensure that Daylite can perform a full text search on the scanned PDF document, check the option **Convert to Searchable PDF** 

|                     | enden                                                | Profil                       |
|---------------------|------------------------------------------------------|------------------------------|
| Empfohlen           | Kleine Datei Ho                                      | ohe Bildqualität PDF2Daylite |
| Anwendung 🖻 S       | naichern 🙉 Scanmodus 🕒 Dataiart                      | Rapier Dateigröße            |
|                     |                                                      |                              |
| ben Sie die gewür   | nschten Dateioptionen an.                            |                              |
| Dateiforr           | mat: PDF (*.pdf)                                     | ٢                            |
|                     |                                                      |                              |
| Texterkennung wähle | an                                                   |                              |
| Markierten Tex      | t als Schlüsselwort der PDF-Datei hinz               | ufügen                       |
| Zielr               | narkierung: 💿 Erste markierte Sektior                | Alle markierten Sektionen    |
|                     |                                                      |                              |
| In durchquabhu      | are DDE kenvertieren                                 |                              |
| In durchsuchba      | are PDF konvertieren                                 |                              |
| In durchsuchba      | are PDF konvertieren                                 |                              |
| In durchsuchba      | are PDF konvertieren<br>inen<br>Sprache: III Deutsch | <b>.</b>                     |

When a document is being scanned now, the PDF file will automatically be added to Daylite and be available to be searched by DayliteDocs

# Miscellaneous

# Removing the Plug-In

Follow these steps to deinstall a Daylite plugin

#### 1. Open Finder

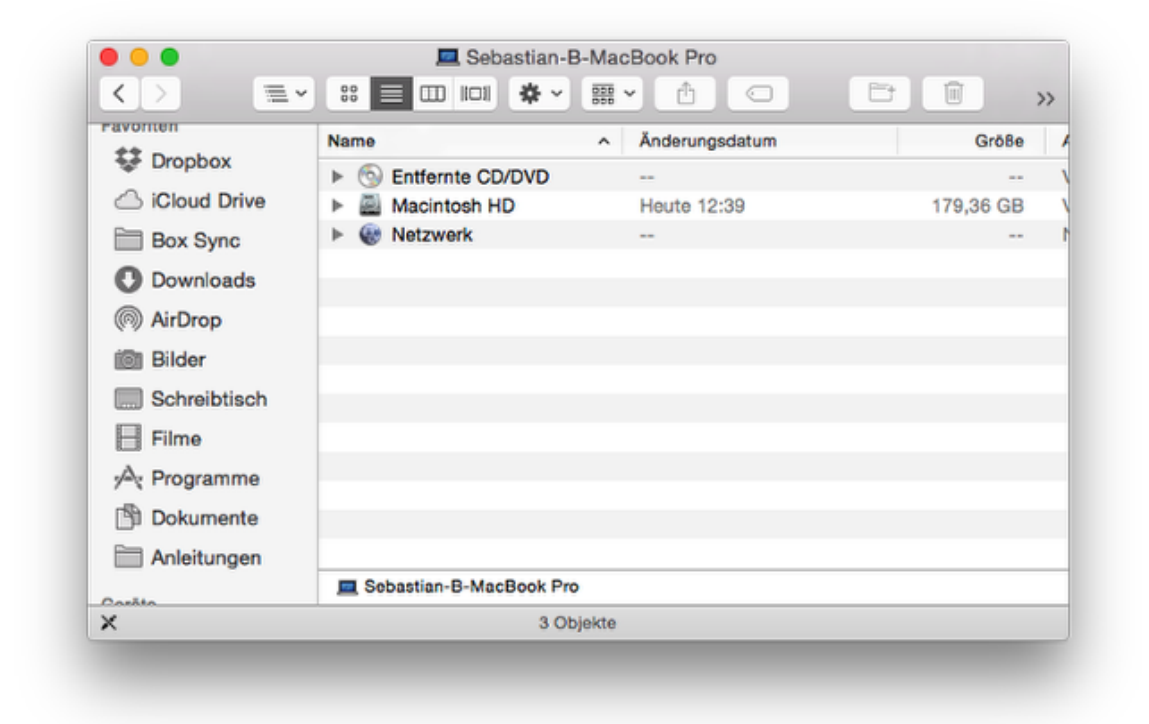

2. In the menu bar select **Go** and hold down the ⌥ **alt key**. The **Library** folder will appear.

| Go               | Window Help      |                                             |  |
|------------------|------------------|---------------------------------------------|--|
| Back             |                  | ¥[                                          |  |
| Forward          |                  | 쁐]                                          |  |
| Enclosing Folder |                  | <b>℃</b> ₩↑                                 |  |
|                  | All My Files     | <mark></mark> ዮ ዞ                           |  |
| 🖻 Documents      |                  | <mark><mark>ዮ</mark>ዘΟ</mark>               |  |
| 🔜 Desktop        |                  | <mark><mark>ት</mark> ዘጋ</mark>              |  |
| 0                | Downloads        | ~₩L                                         |  |
| <b>1</b>         | Home             | <mark>ዮ</mark> සዘ                           |  |
| 6                | Library          |                                             |  |
|                  | Computer         | ዕ <mark></mark> ዘር                          |  |
| 0                | AirDrop          | <mark>ዮ</mark> ೫R                           |  |
| 6                | Network          | <mark></mark> ዮ፝፞፞፞፞፝፝፝                     |  |
| 4                | iCloud Drive     | <mark></mark> ት ዘ                           |  |
| A                | Applications     | ዮສዋ                                         |  |
| ×                | Utilities        | <mark><mark>ት</mark> <mark>සሀ</mark></mark> |  |
| Re               | cent Folders     | ►                                           |  |
| Go               | to Folder        | 企業G                                         |  |
| Co               | onnect to Server | ЖК                                          |  |

4. Navigate to the folder Application Support ->

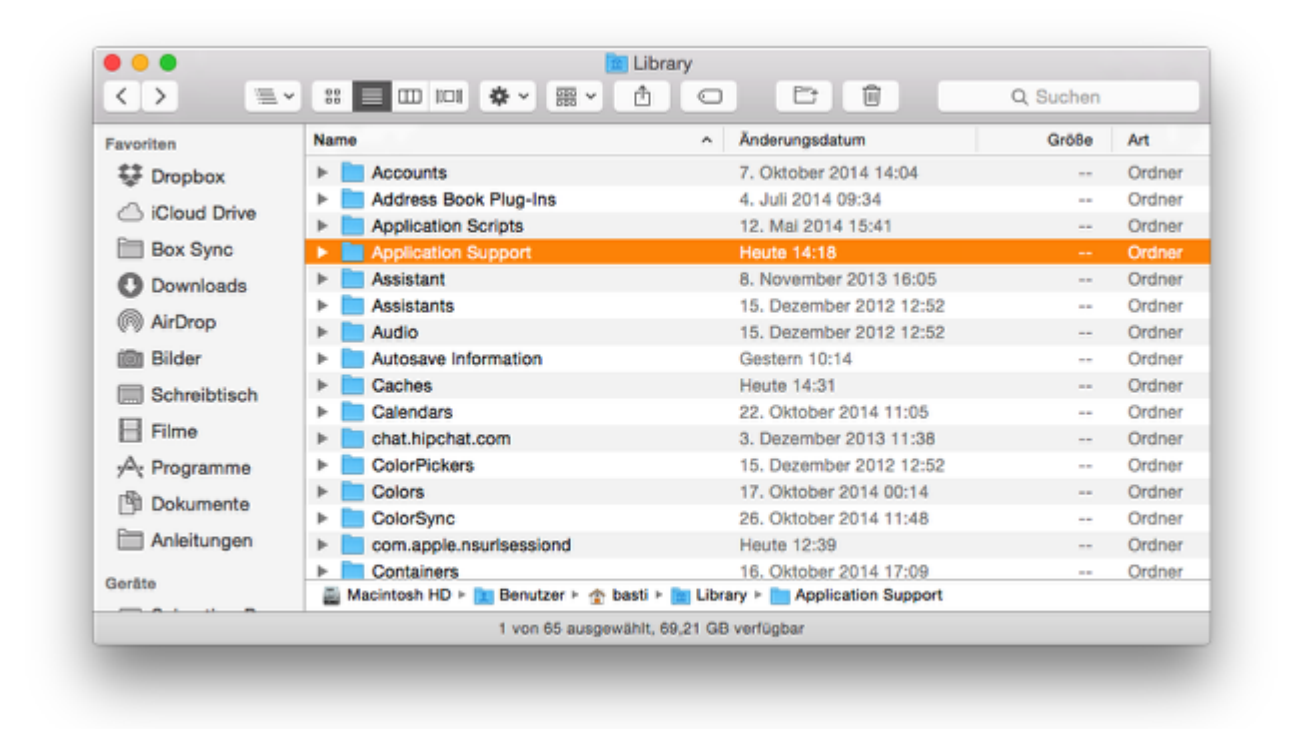

5. -> com.marketcircle.Daylite4 ->

| Favoriten    | Name                              | <ul> <li>Änderungsdatum</li> </ul>          | Größe            | 1  |
|--------------|-----------------------------------|---------------------------------------------|------------------|----|
| 😂 Dropbox    | com.apple.QuickLook               | 30. Oktober 2014 10:13                      |                  | (  |
|              | com.apple.sbd                     | 23. September 2014 16:54                    |                  | (  |
|              | com.apple.spotlight               | Heute 14:18                                 |                  | (  |
| Box Sync     | com.apple.spotlight.Shortcuts     | Heute 14:18                                 | 44 KB            |    |
| Downloads    | com.apple.TCC                     | Heute 14:30                                 |                  |    |
| @ 41-D       | com.boinx.Mousepose.Mac           | 26. Oktober 2014 10:28                      |                  |    |
| (IN) AIrDrop | 🕨 🚞 com.marketcircle.Daylite4     | 10. Oktober 2014 16:02                      |                  |    |
| ilder Bilder | com.zeptolab.cuttheropehd         | 1. August 2013 11:10                        |                  |    |
| Schreibtisch | Console                           | 10. Januar 2013 17:15                       |                  |    |
| Filme        | CrashReporter                     | Heute 12:52                                 |                  |    |
|              | Dialectic                         | 12. Juni 2014 15:17                         |                  |    |
| 🔊 Programme  | DiskDrill                         | 24. Juli 2013 21:32                         |                  |    |
| Dokumente    | Dock                              | Gestern 12:08                               |                  |    |
|              | Dropbox                           | 23. September 2014 16:54                    |                  |    |
| Anleitungen  | Dropzone 3                        | 22. Juli 2014 09:09                         |                  |    |
| Casila       | 📓 Macintosh HD 🕨 🔝 Ben 🕨 🏠 bast 🕨 | 🛅 Libr: 🕨 🚞 Application Support 🕨 🛅 com.mar | ketcircle.Daylit | e4 |

#### 6. -> Plugins

| Favoriten      | Name                                  | <ul> <li>Änderungsdatum</li> </ul>      | Größe             | A   |
|----------------|---------------------------------------|-----------------------------------------|-------------------|-----|
| Stopbox        | Backup                                | 16. Juni 2014 08:42                     |                   | 0   |
|                | GeoFind.lic                           | 10. Oktober 2014 16:02                  | 825 Byte          | D   |
|                | Logs                                  | Heute 14:36                             |                   | C   |
| Box Sync       | Plugins                               | Gestern 08:39                           |                   | C   |
| Downloads      | ProductivityTools.lic                 | 11. August 2014 16:13                   | 787 Byte          | D   |
| AirDren        | Storage.dlpdb                         | 24. Juli 2014 19:51                     | 6,24 GB           | S   |
| W Androp       | Templates                             | 16. Juni 2014 08:25                     |                   | C   |
| i Bilder       | Time&Budget                           | 4. September 2014 16:36                 |                   | C   |
| Schreibtisch   | WebConnector.lic                      | 31. August 2014 11:57                   | 769 Byte          | C   |
| Filme          |                                       |                                         |                   |     |
| י∕∆; Programme |                                       |                                         |                   |     |
| Dokumente      |                                       |                                         |                   |     |
| Anleitungen    |                                       |                                         |                   |     |
| Geräte         | 📓 Macintosh HD 🕨 🔃 Benu 🕨 🏠 basti 🕨 🛅 | Libra 🕨 📄 Appil 🕨 📄 com.marketcircle.Da | aylite4 🕨 🛅 Plugi | ins |
|                | 1 von 9 ausgewählt, 69,21             | GB verfügbar                            |                   |     |

#### 7. Delete the file DayliteDocs.daylite-plugin

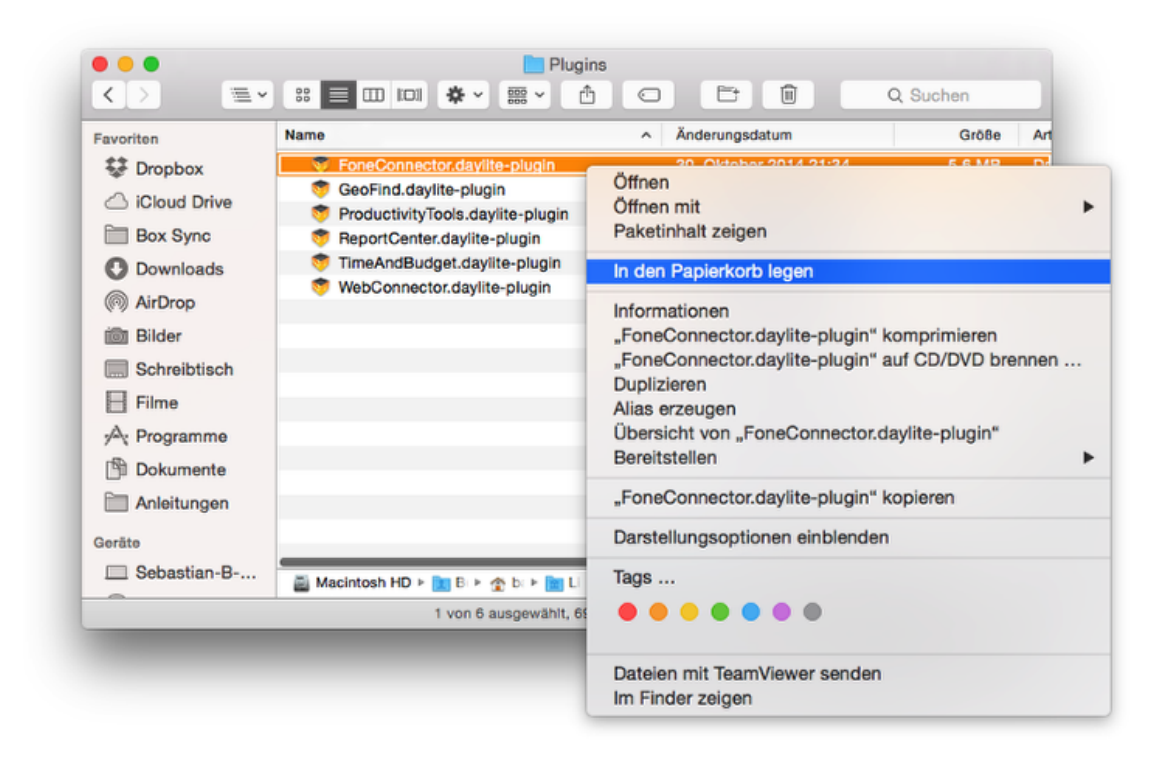

#### 8. Restart Daylite